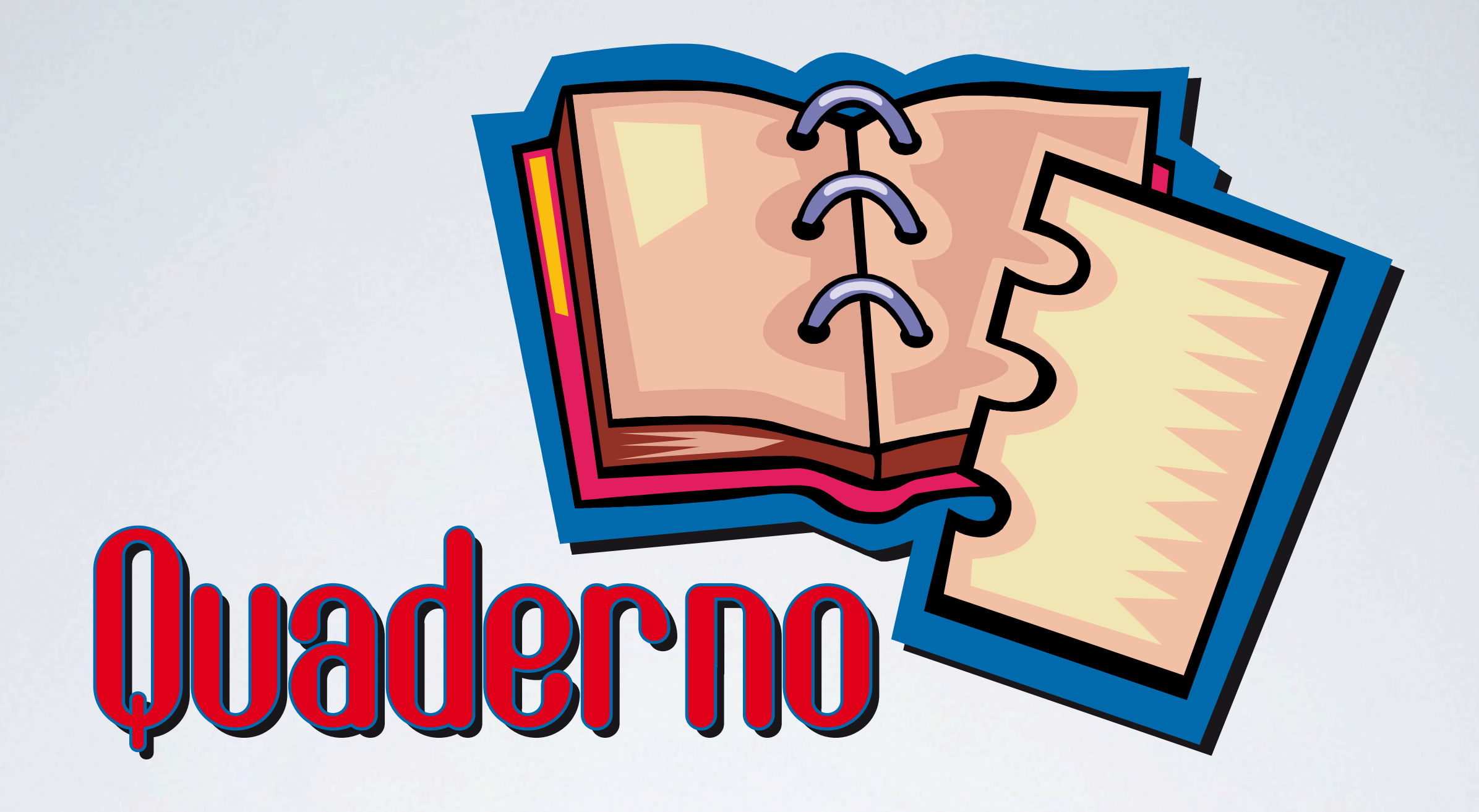

### QUADERNO IPERMEDIALE NOTE TECNICHE

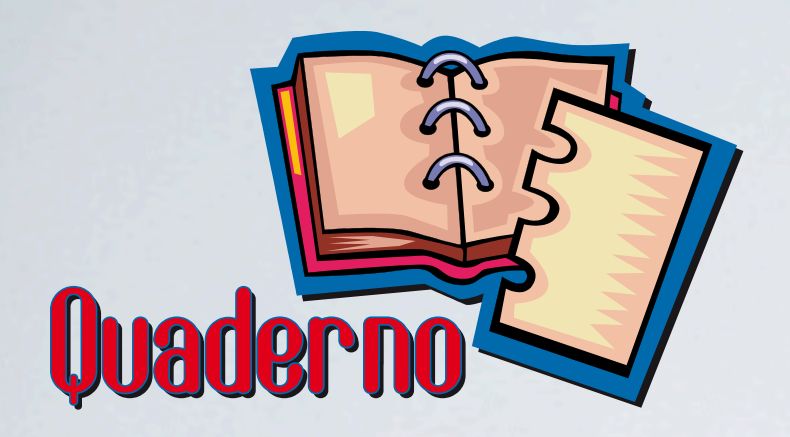

## PREMESSE

- Strumento offerto all'insegnante come ausilio software
- Estrema semplicità e flessibilità
- Multipiattaforma (Mac Windows)
- Piattaforma software scelta sulla base di esperienze già collaudate ma con funzionalità attuali e con grandi potenzialità di crescita

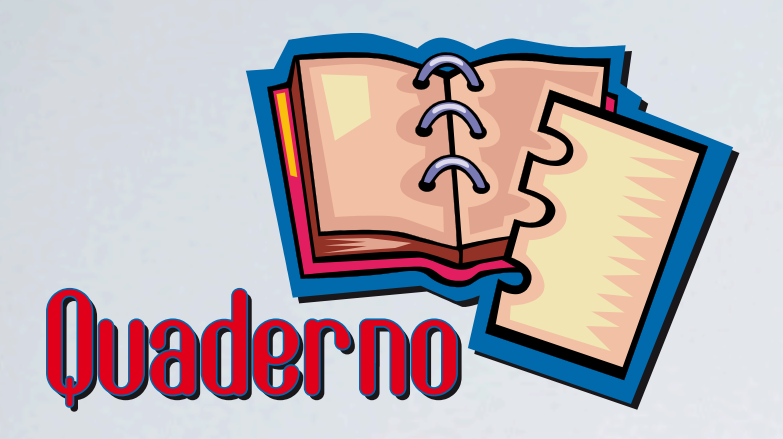

## PIATTAFORMA

- Similitudine di programmazione con hypercard e sintassi linguaggio molto vicine
- Struttura a stack e card che bene si adatta alle attività di base
- Genera runtime autonome per vari sistemi operativi
- Piattaforma moderna e in continua crescita
- Possibilità di espansione verso internet e database

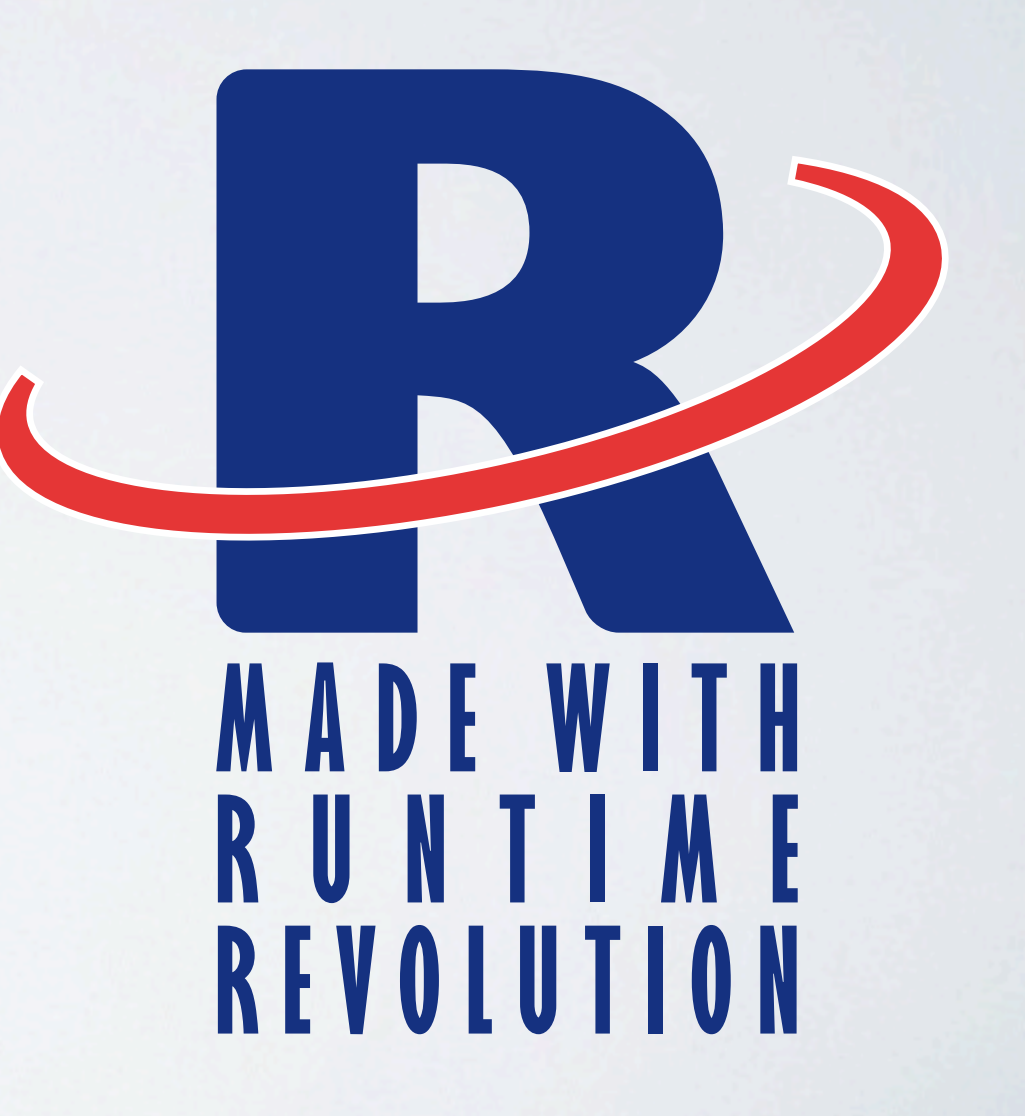

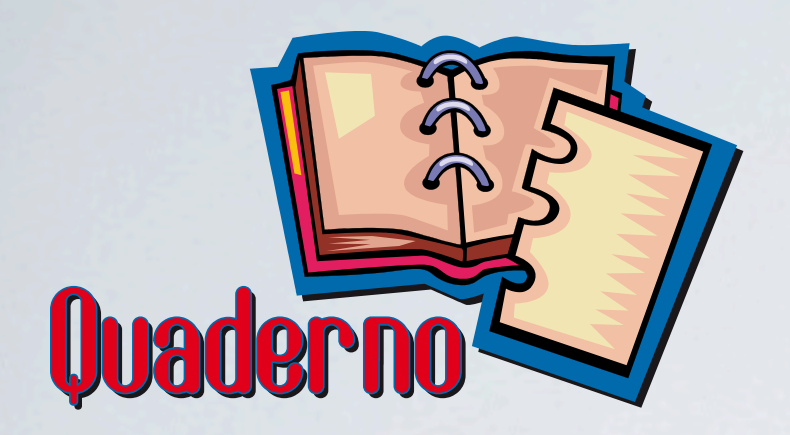

## PREREQUISITI

- Facile impostazione su elaboratori standard anche non recentissimi
- Non deve richiedere installazione (basta copiare la cartella dell'applicativo sul computer)
- Non deve creare difficoltà all'insegnante dandogli la possibilità di focalizzare il lavoro sull'allieva

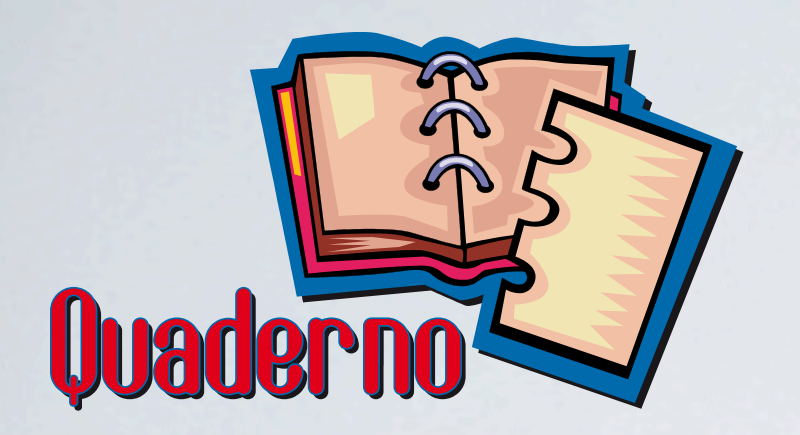

# FUNZIONALITÀ

- Il software è in forma di quaderno ipermediale
- L'insegnante realizza uno o più quaderni per ogni allieva
- Ogni quaderno raggruppa un certo numero di pagine che l'insegnante costruisce giorno per giorno con l'allieva
- Ogni pagina può essere riempita con contenuti sotto forma di immagini, suoni, video
- L'interazione dell'allieva avviene tramite touch screen o altri ausili sostitutivi del mouse

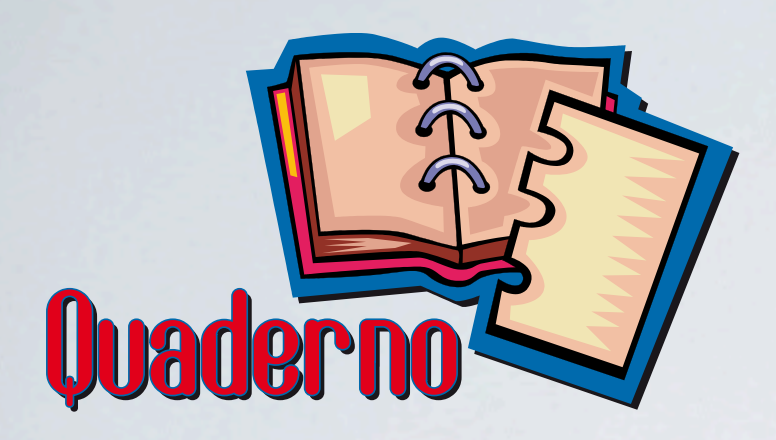

## INSTALLAZIONE

- Il programma non richiede installazione
- E' sufficiente copiare la cartella originale QUADERNO sul computer
- é possibile duplicare a piacere la cartella (dandogli per esempio i nomi delle allieve)
- il singolo quaderno può essere copiato o spostato a patto di non separare o rinominare i singoli elementi contenuti nella cartella.

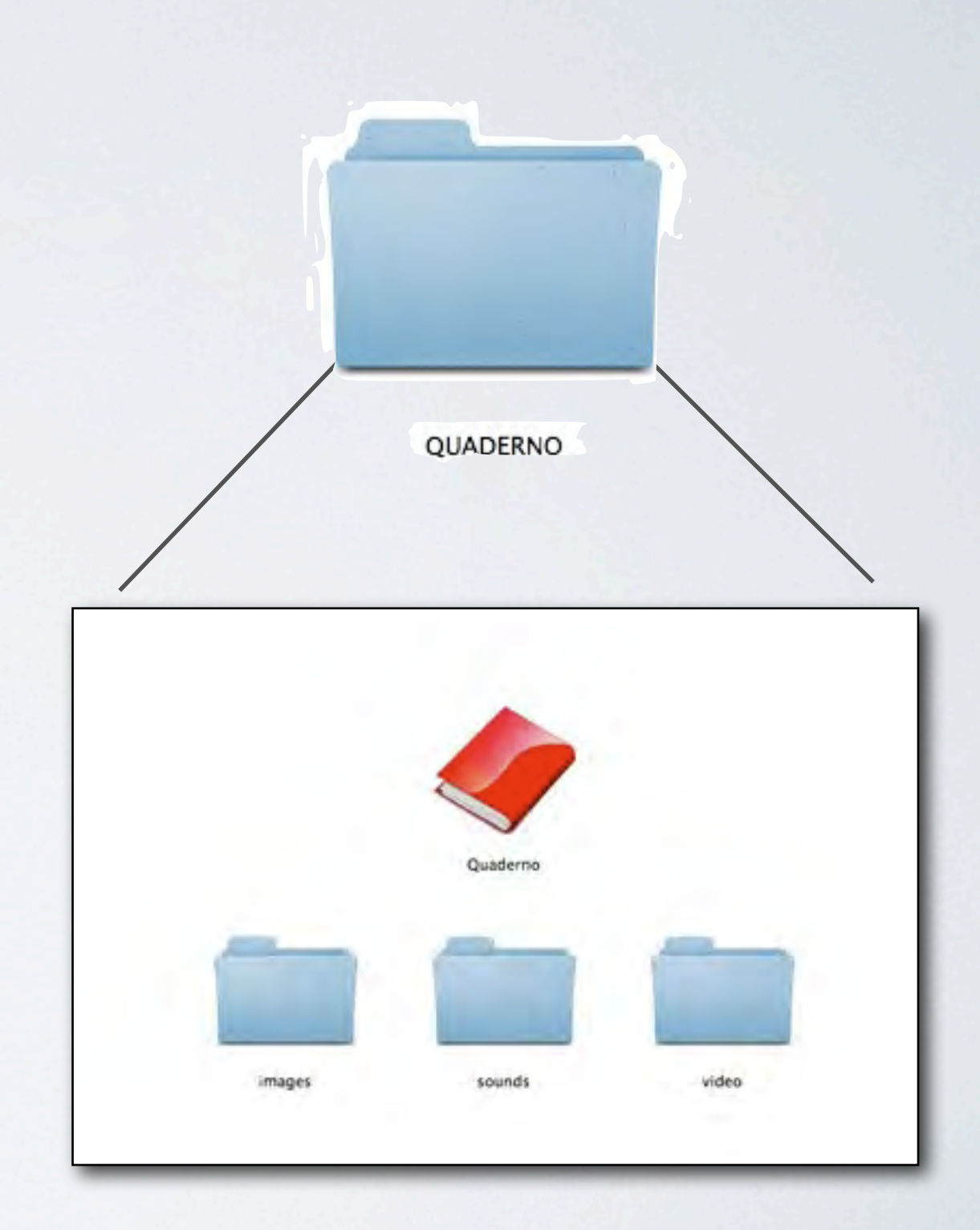

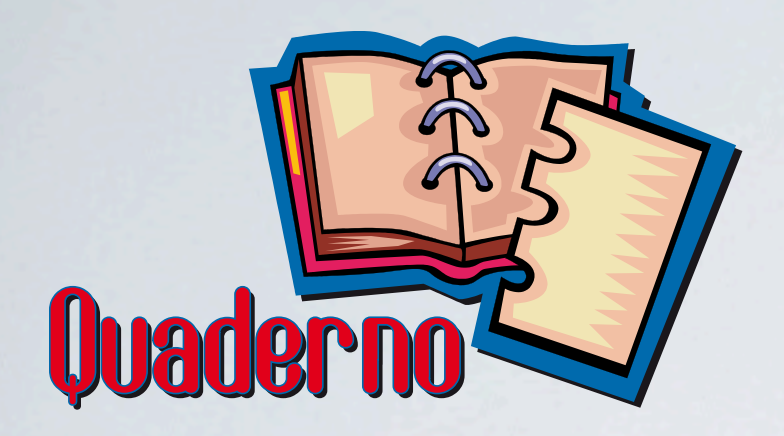

# COME È FATTO

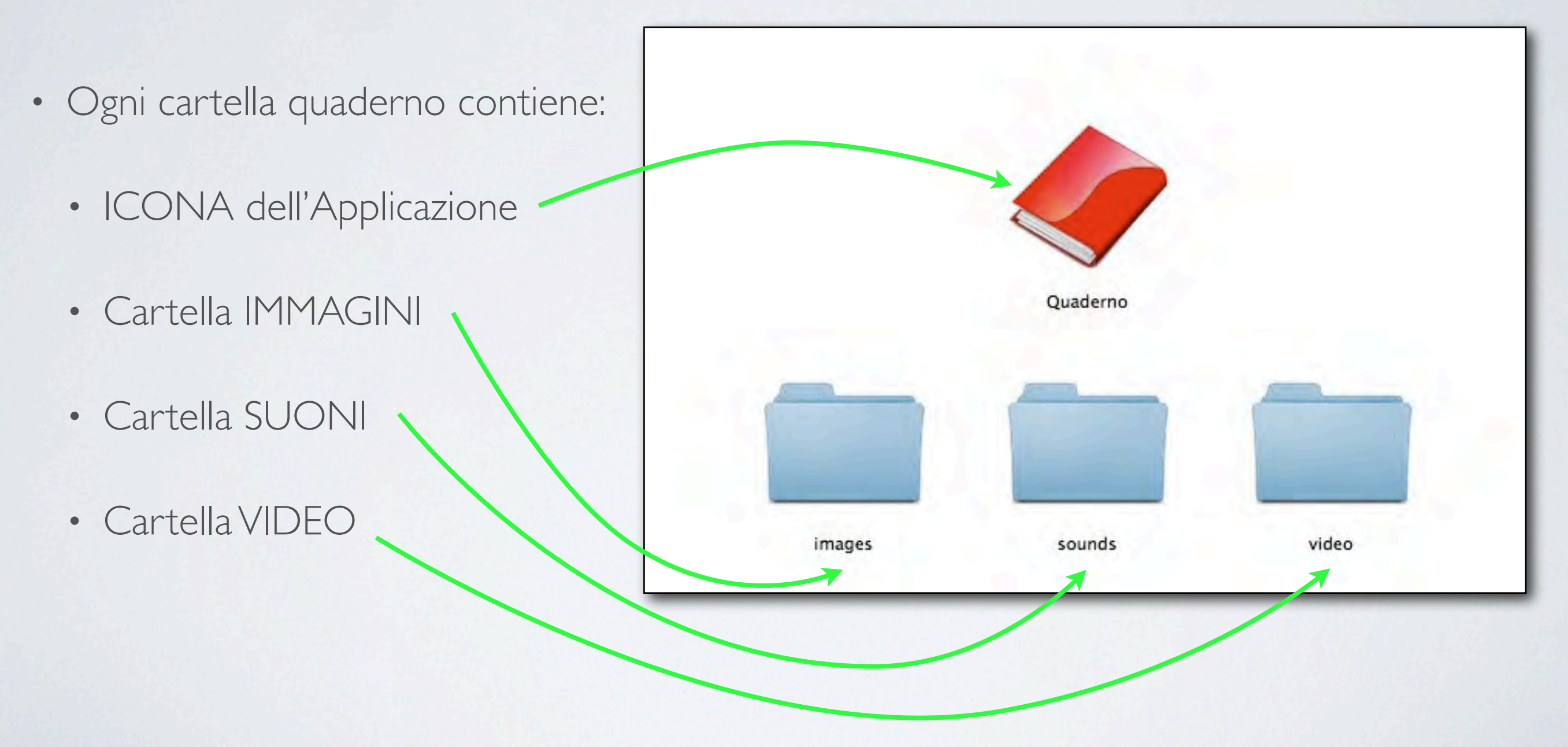

E' importante che questi elementi non vengano separati tra loro

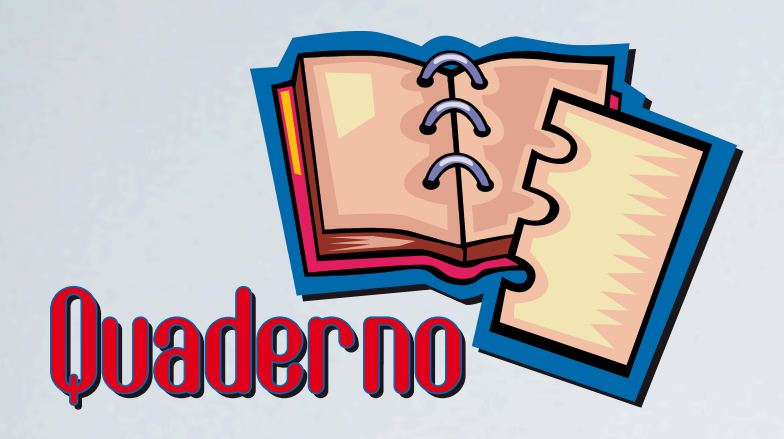

# COME È FATTO

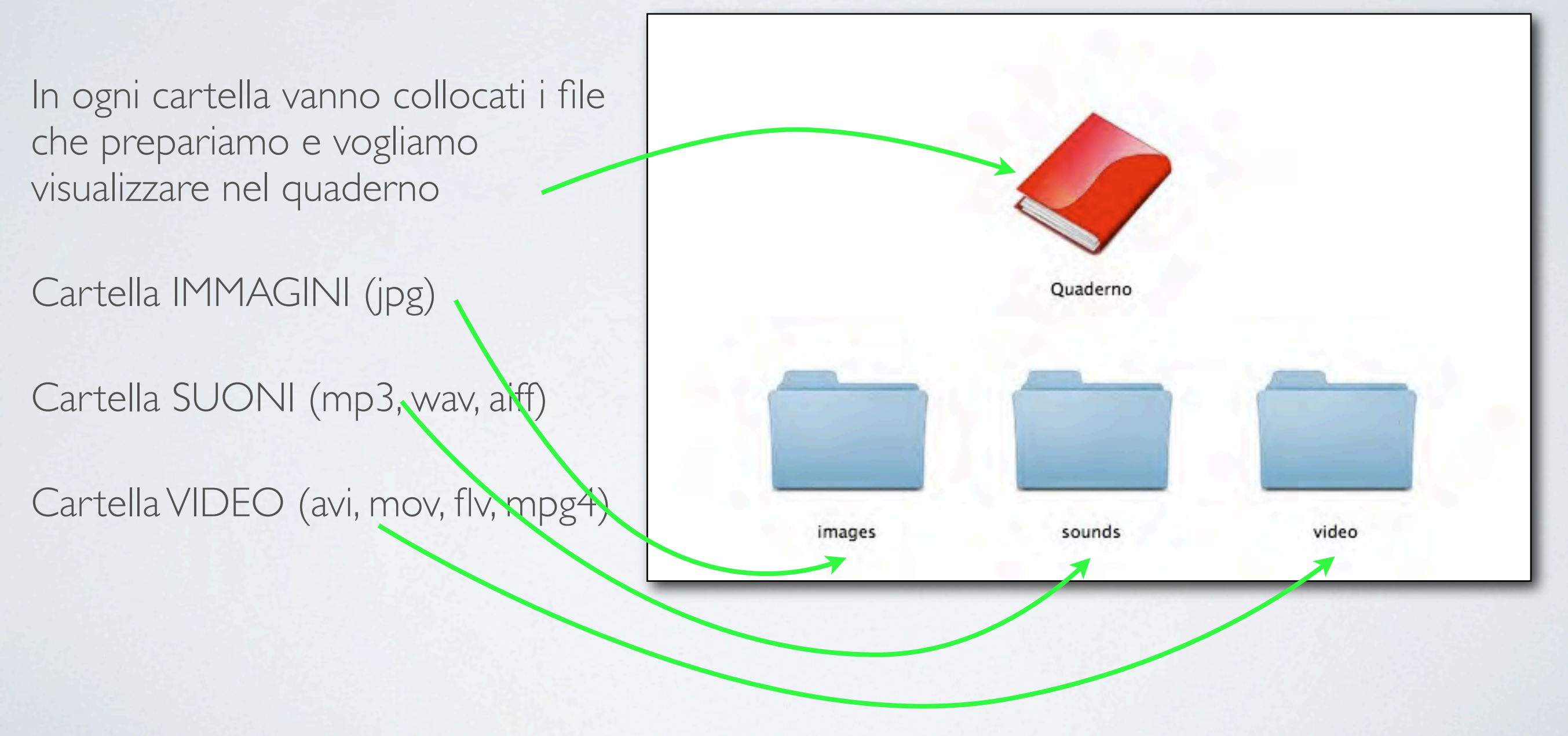

E' importante che questi elementi non vengano separati tra loro

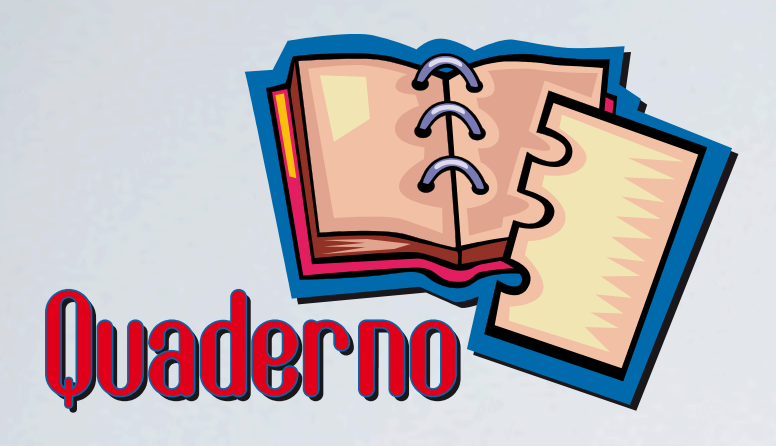

## FUNZIONALITÀ

- Questa è la schermata iniziale
- Cliccare su
  Impostazioni per personalizzare il quaderno
- Cliccare su **INIZIA!** per accedere direttamente alle pagine

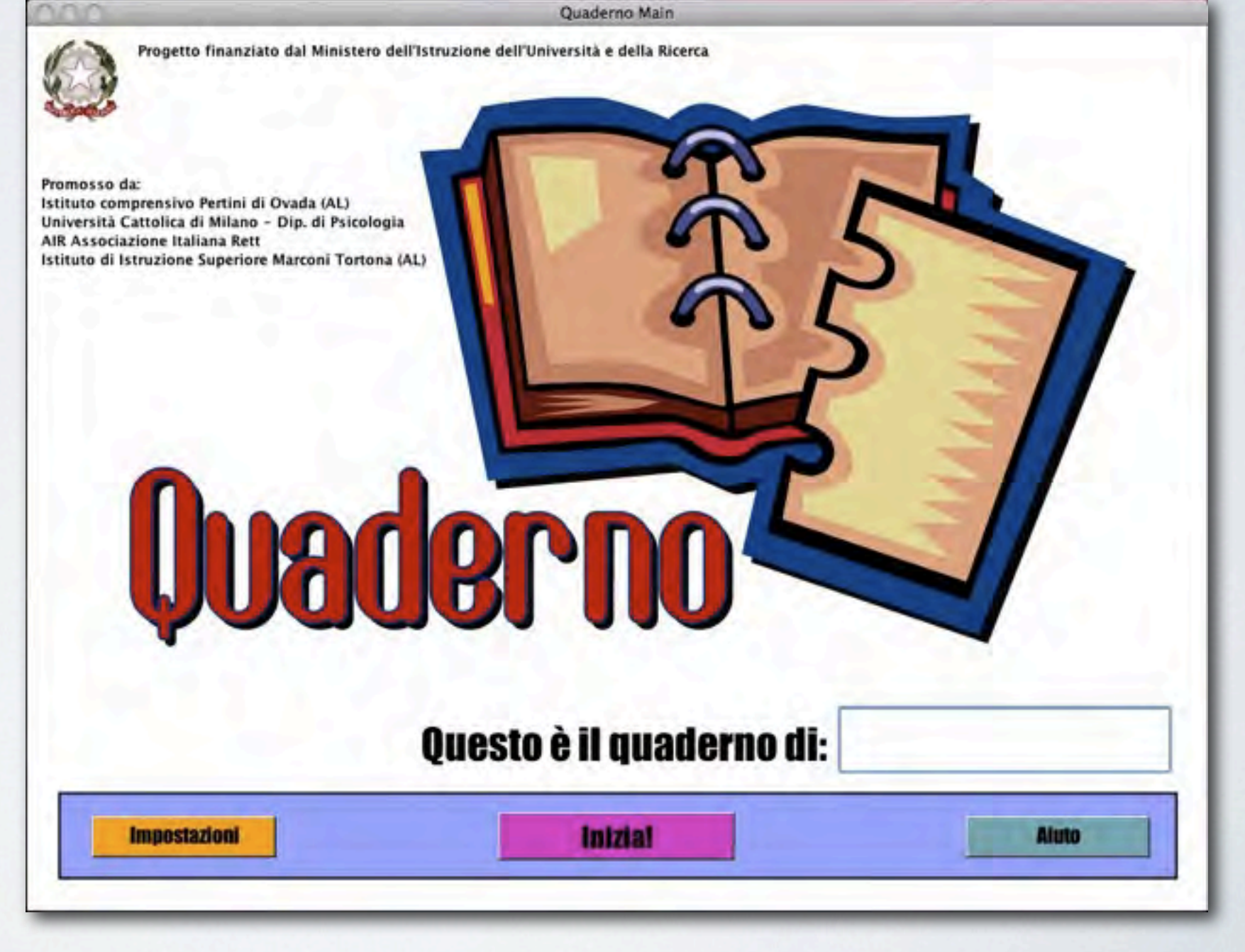

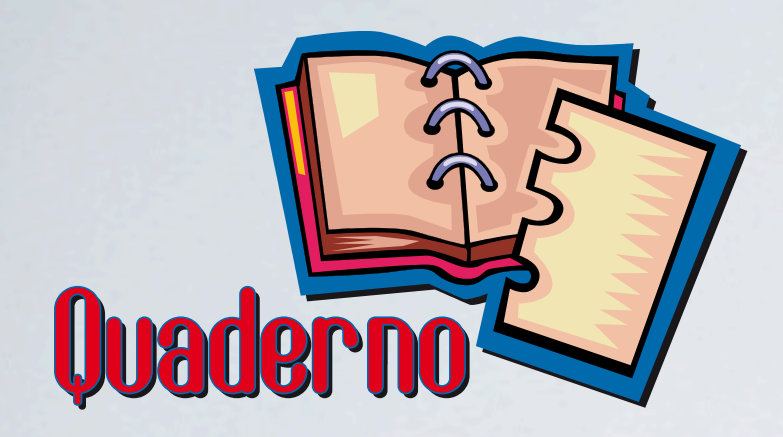

## PERSONALIZZAZIONE

• L'insegnante inserisce il nome dell'allieva.

| Quaderno Impostazioni Allieva |                               |
|-------------------------------|-------------------------------|
|                               |                               |
|                               |                               |
|                               |                               |
|                               |                               |
|                               |                               |
|                               |                               |
|                               | -                             |
|                               | Quaderno Impostazioni Allieva |

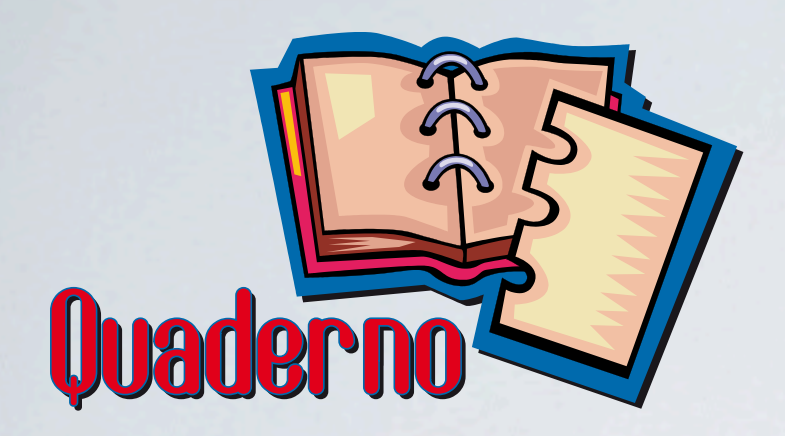

## PERSONALIZZAZIONE

 In una schermata separata l'insegnante può conservare le sue osservazioni preliminari

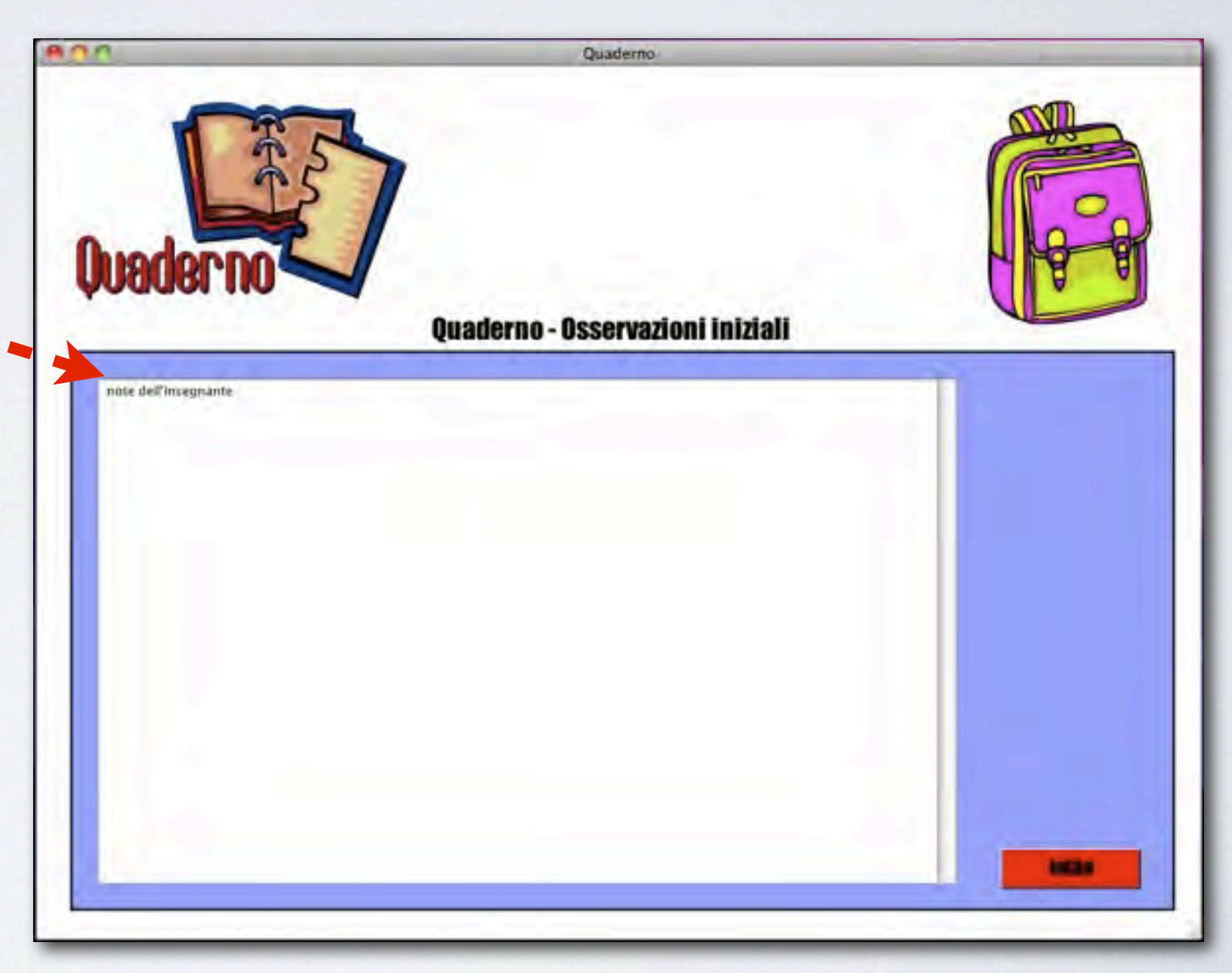

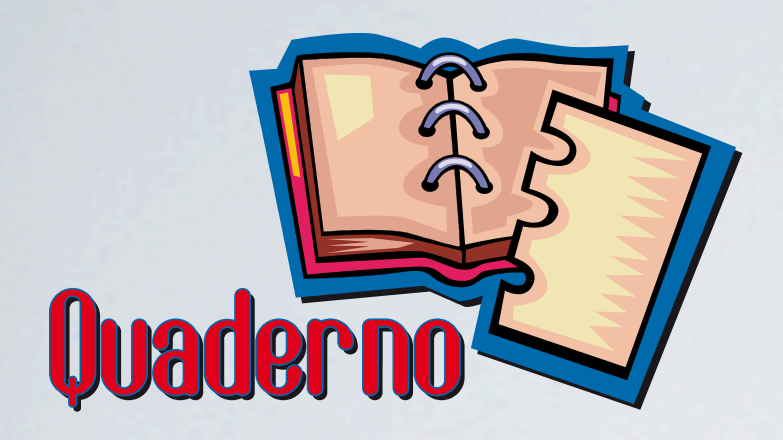

## FUNZIONALITÀ

• L'insegnante cliccando su INIZIA! nella schermata principale accede all'Indice delle pagine inserite e può decidere da quale iniziare (o ricominciare) a lavorare con l'allieva. Analogamente per le pagine con le proprie annotazioni

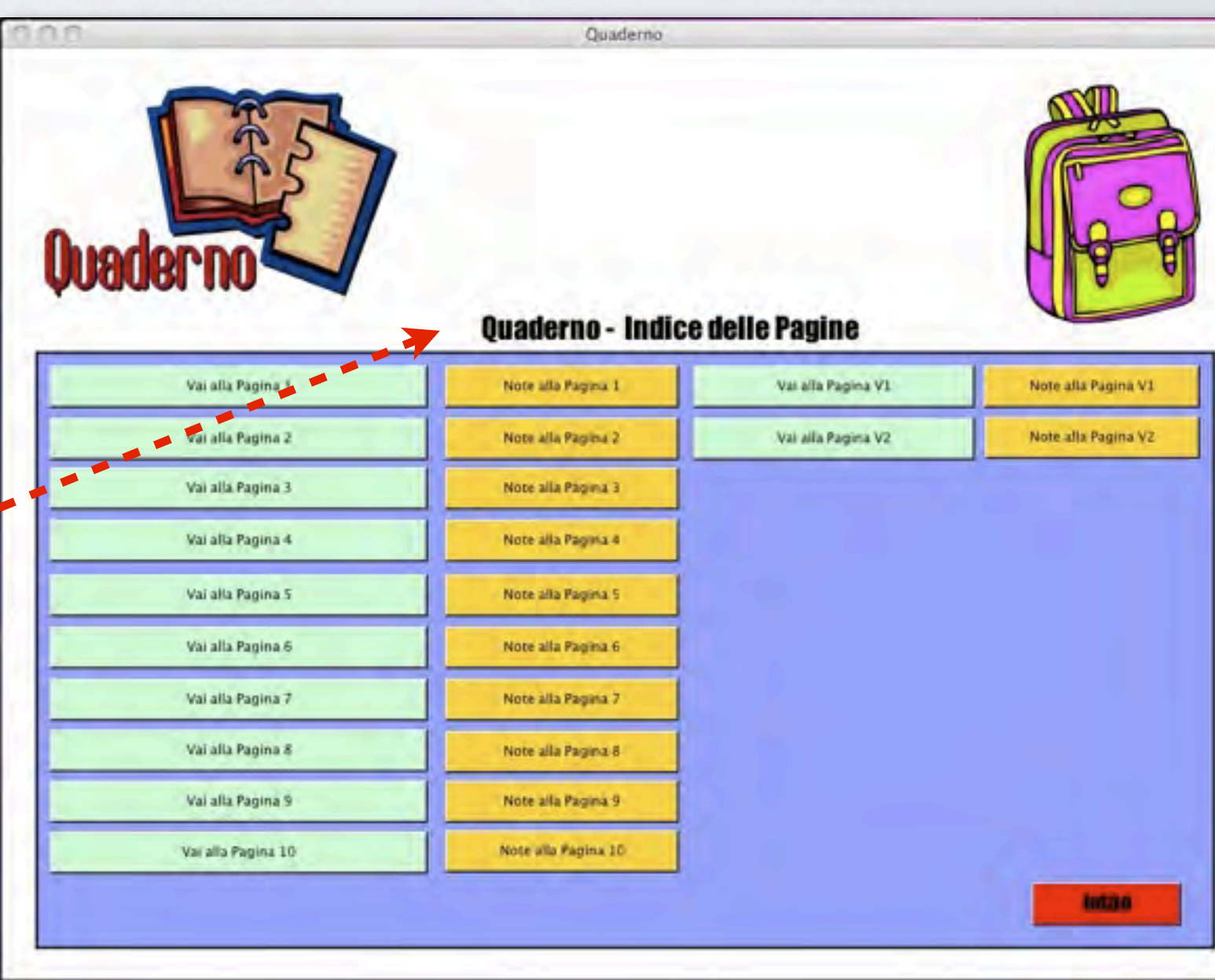

#### QUADERNO - PAGINATIPO

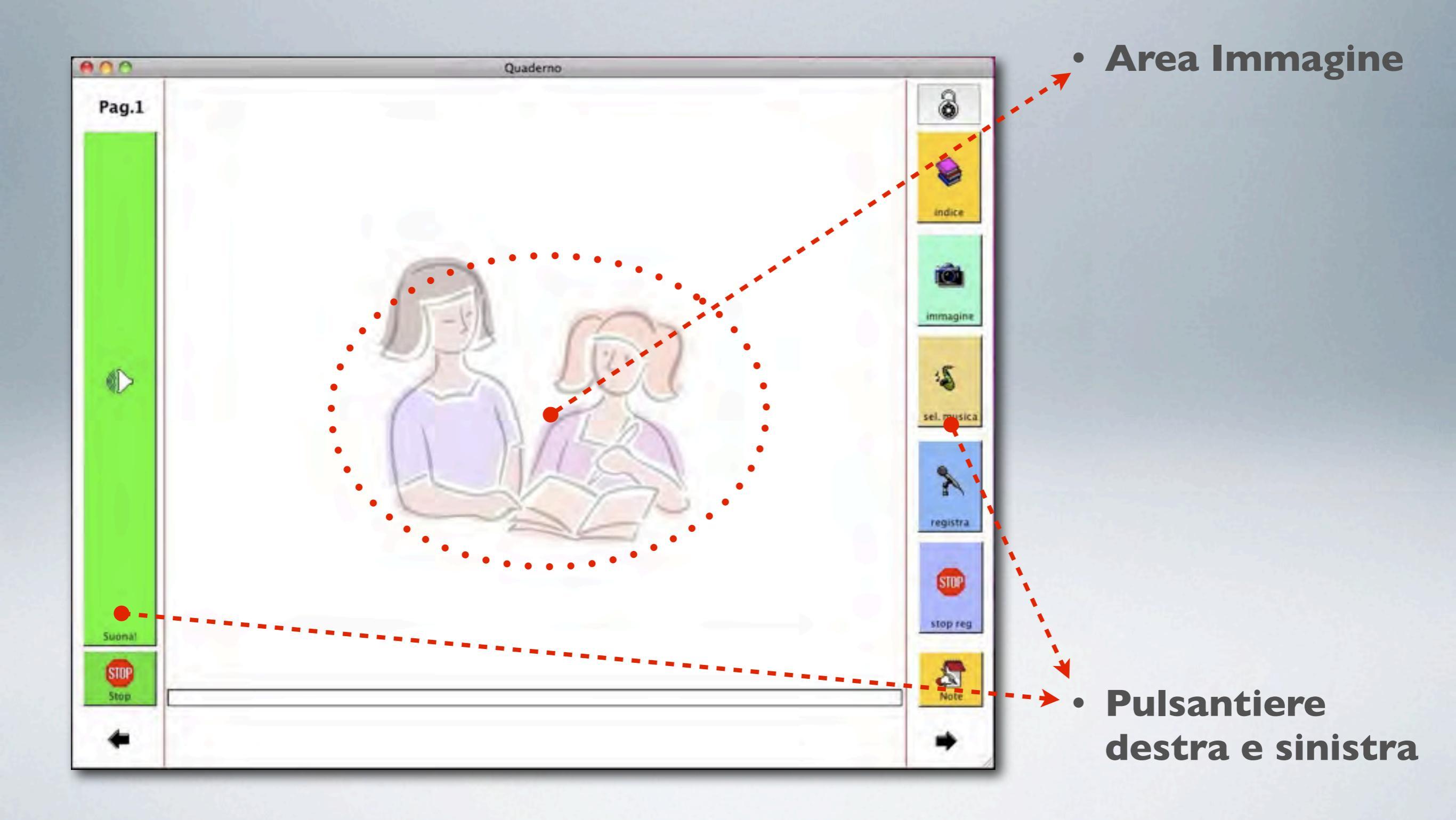

#### QUADERNO - PAGINATIPO

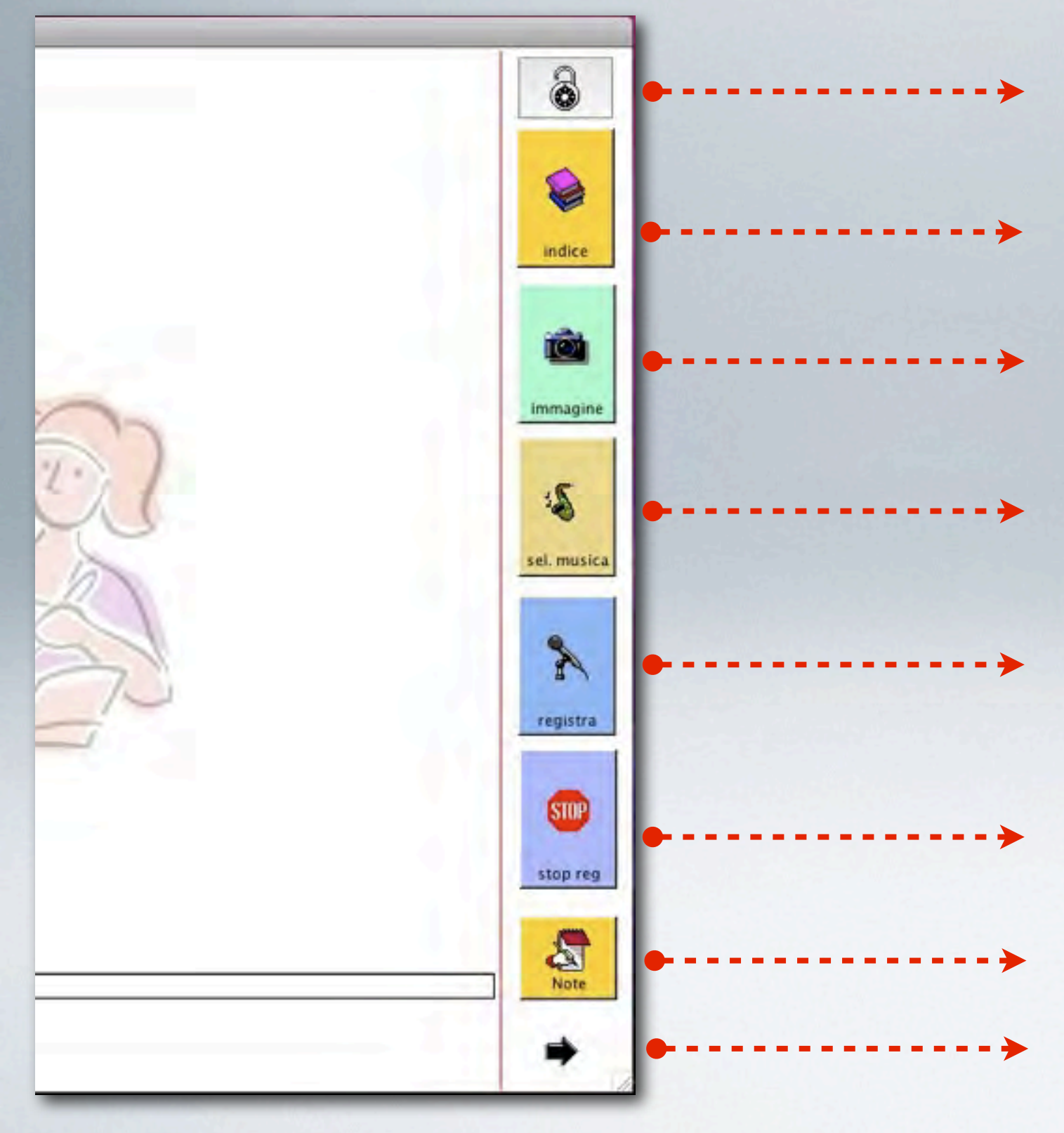

- disabilita i pulsanti principali utile per evitare modifiche accidentali
- torna all'indice delle pagine
- seleziona una foto che viene visualizzata nell'area immagine
- seleziona un file audio musica
- attiva la registrazione vocale il riascolto avviene cliccando nell'area immagine
- interrompe la registrazione vocale
- pagina con annotazioni del docente
- va alla pagina successiva

#### QUADERNO - PAGINATIPO

![](_page_14_Figure_1.jpeg)

![](_page_15_Picture_0.jpeg)

![](_page_15_Picture_2.jpeg)

![](_page_16_Picture_0.jpeg)

![](_page_16_Picture_2.jpeg)

![](_page_16_Picture_3.jpeg)

• seleziona un file musicale

![](_page_16_Picture_5.jpeg)

![](_page_17_Picture_0.jpeg)

![](_page_17_Figure_2.jpeg)

![](_page_18_Picture_0.jpeg)

![](_page_18_Figure_2.jpeg)

![](_page_19_Picture_0.jpeg)

![](_page_19_Figure_2.jpeg)

![](_page_20_Picture_0.jpeg)

![](_page_20_Picture_2.jpeg)